## 미니샵 회원관리

## 샵앤샵 관리 매뉴얼

• •

6

സ്

2023-08-31

ピ

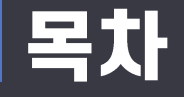

### A 회원관리

- 1. 매장회원
  - 회원 등록
  - 회원 엑셀등록
  - 회원 그룹관리
  - 회원 상담관리
  - 회원 조회
- 2. 포스회원
  - 회원 조회

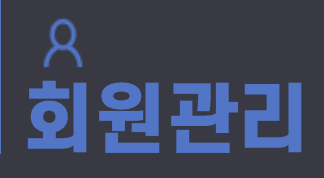

<sup>신규버전</sup> 회원관리 > 매장회원

- 회원 등록

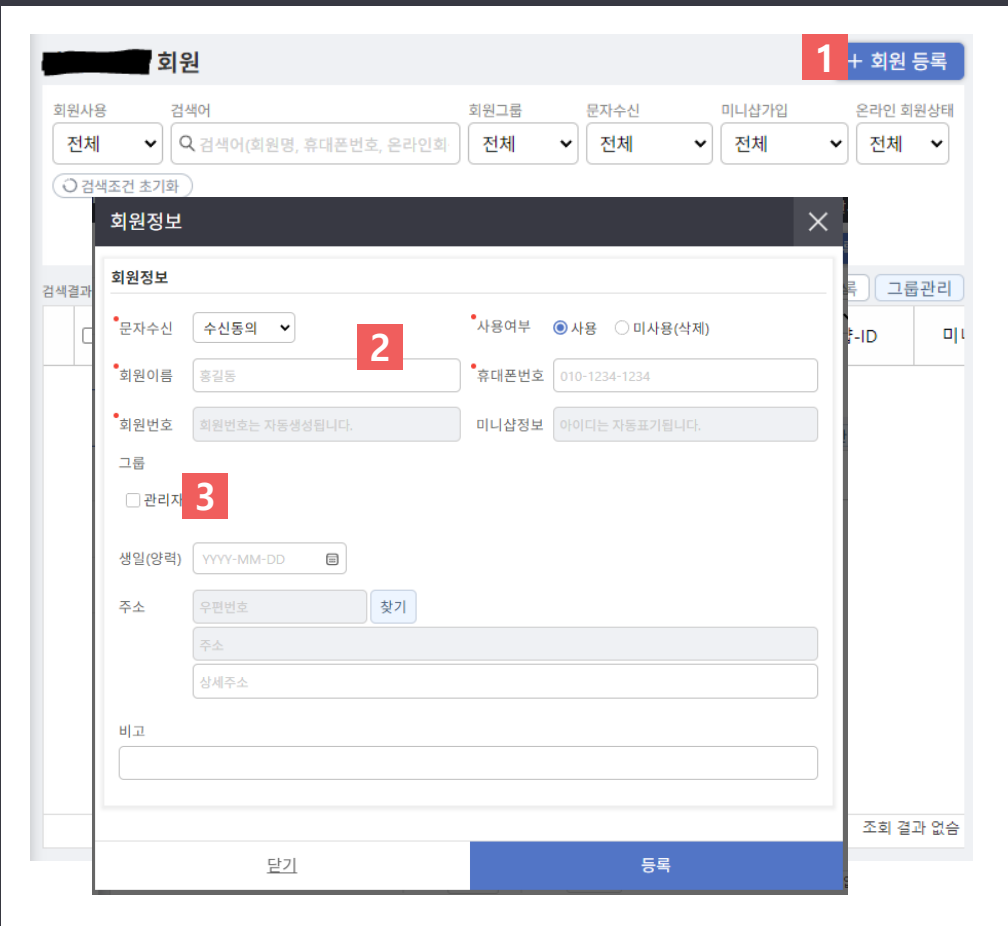

1. 회원 등록 버튼을 클립 합니다.

- 2. 회원 이름과 휴대폰번호를 입력 합니다.
- 3. 그룹관리가 필요하다면, 그룹도 체크합니다.

 기타 내용을 입력 후 "등록"버 튼을 클릭하면 회원등록 완료!

 회원 이름과 휴대폰번호만 입력해도 회원등록이 가능합니다.

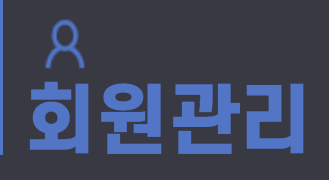

<sup>신규버전</sup> 회원관리 > 매장회원

- 회원 엑셀등록

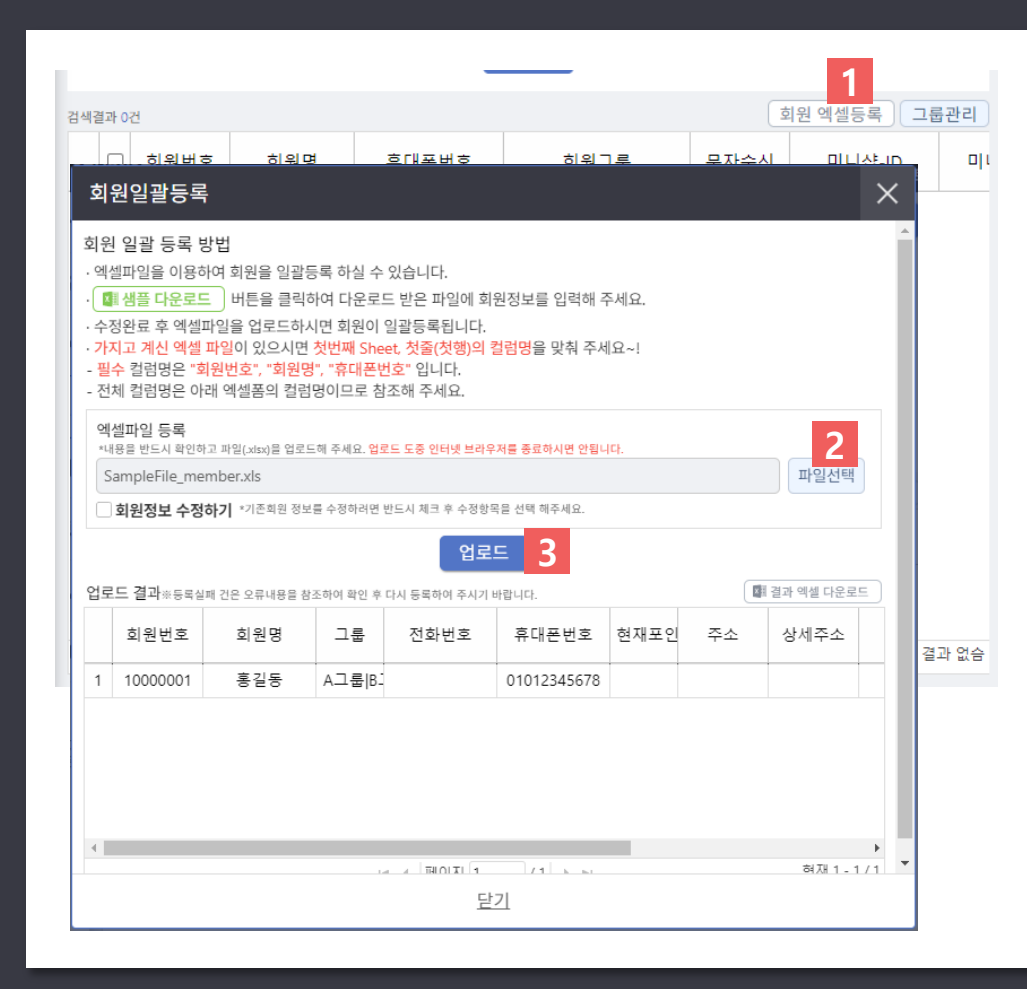

 회원 엑셀등록 버튼을 클릭합니 다.

2. 회원정보가 입력된 엑셀파일을 선택해 불러옵니다.

 3. 입력된 정보가 표에 표시된 것 을 확인한 후 업로드 버튼을 클 릭합니다.

4. 회원이 일괄저장 됩니다.

\*샘플 다운로드 버튼을 클릭하여 엑셀파 일을 받은 후 회원번호(임의숫자입력), 회 원명, 휴대폰번호를 입력하여 저장합니다. \*\*저장된 파일을 불러와 회원을 등록 및 수정 할 수 있습니다.

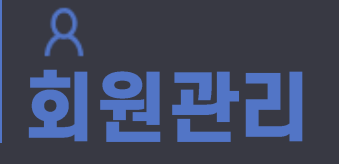

<sup>신규버전</sup> 회원관리 > 매장회원

- 회원 그룹관리

|          |        | _                        |              |              | 1             |     | 1. 그룹관리 버튼을 클릭합니다.                       |  |  |
|----------|--------|--------------------------|--------------|--------------|---------------|-----|------------------------------------------|--|--|
| 검색결과 0건  |        |                          |              |              | 회원 엑셀등록 그     | 룹관리 |                                          |  |  |
|          | .룹 관리  | 여부를 변경 하 호 "저장"버튼은 놓러야 박 | 변경사항이 적용됩니다. | 문자수신         | 미니샵-ID        | 011 | 2. 그룹명을 입력 후 등록버튼을<br>클릭하면 그룹이 등록됩니다.    |  |  |
| 진        | · 열 여부 | 그룹명                      |              |              |               |     | 이 드르티 그르며이 소재됩니다. 피                      |  |  |
|          |        | vvip                     | 저장 삭제        | 3            |               |     | 3. 등록된 그룹명들 구성야거나 신<br>열여부를 수정 할 수 있습니다. |  |  |
|          |        | 거래처                      | 저장 삭제        |              |               |     | 등록된 그룹을 삭제 가능합니다                         |  |  |
|          |        | 관리자                      | 저장 삭제        |              |               |     |                                          |  |  |
|          |        | 본사관리자                    | 저장 삭제        |              |               |     | *등독된 그룹은 외원성모에서 외원의 그<br>룹으로 선택할 수 있습니다. |  |  |
|          |        | 정회원                      | 저장 삭제        | 회원정보         | 0<br>1        |     |                                          |  |  |
|          |        | 테스트                      | 저장 삭제        | 회원정보         |               |     |                                          |  |  |
|          |        | 신규그룹                     | 저장 삭제        | *문자수신        | 수신동의 🗸        |     | 사용여부 💿 사용 🔿 미사용(삭제)                      |  |  |
| <b>_</b> | 그르며    |                          | 드로           | 회원이름         | 홍길동           |     | ·휴대폰번호 010-1234-1234                     |  |  |
|          | - 8 0  |                          | 2            | 회원번호         | 회원번호는 자동생성됩니다 | ŀ.  | 미니샵정보 아이디는 자동표기됩니다.                      |  |  |
|          |        | 닫기                       |              | <br><br>vvip | 그룹<br>        |     |                                          |  |  |
|          |        |                          |              | 생일(양력)       | ) YYYY-MM-DD  |     |                                          |  |  |

# 

#### 1. 매장회원

<sup>신규버전</sup> 회원관리 > 매장회원

- 회원 상담관리

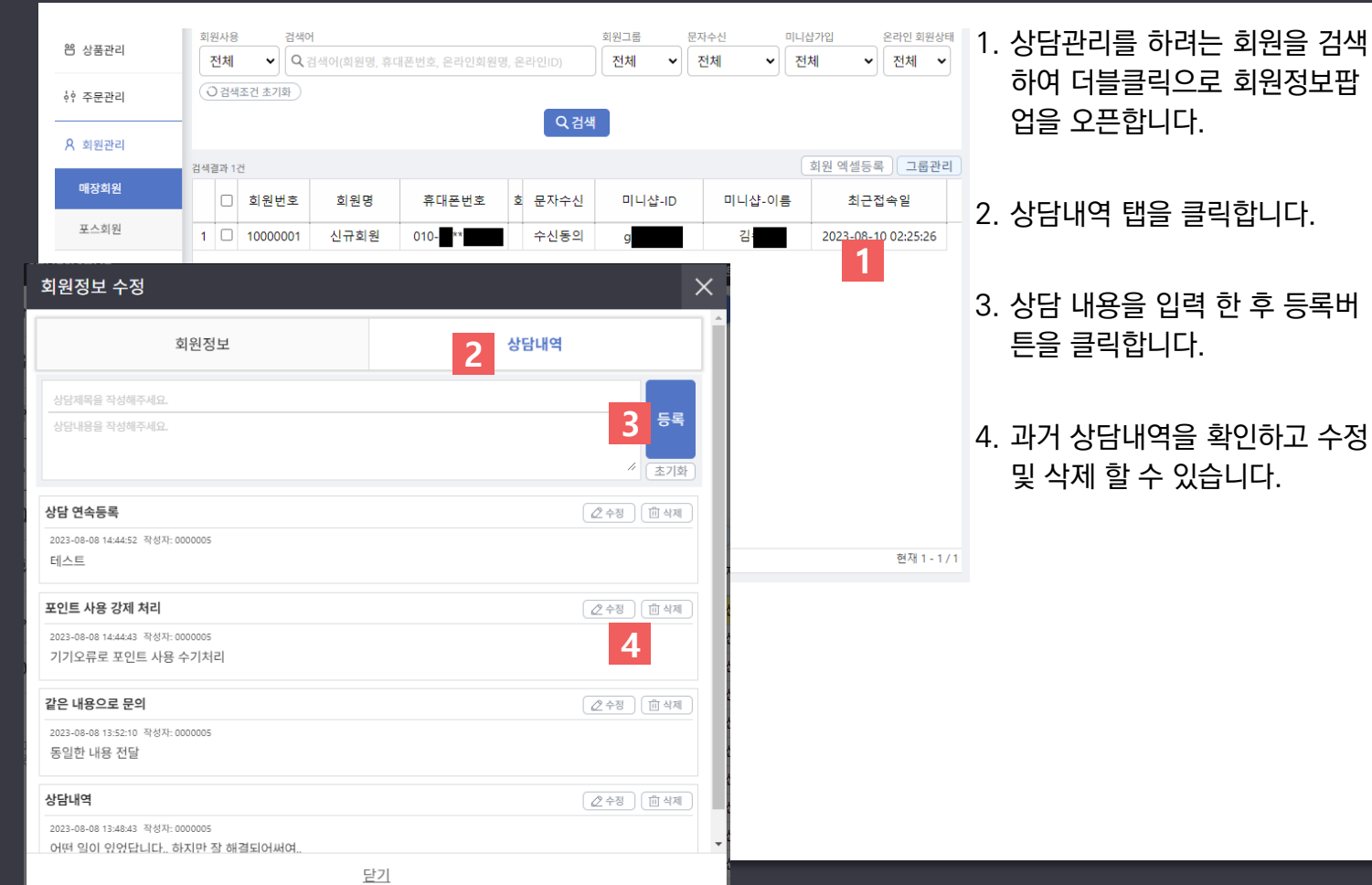

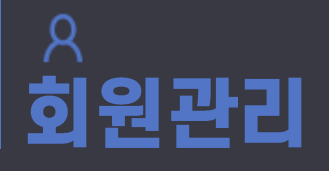

<sup>신규버전</sup> 회원관리 > 매장회원

- 회원 조회

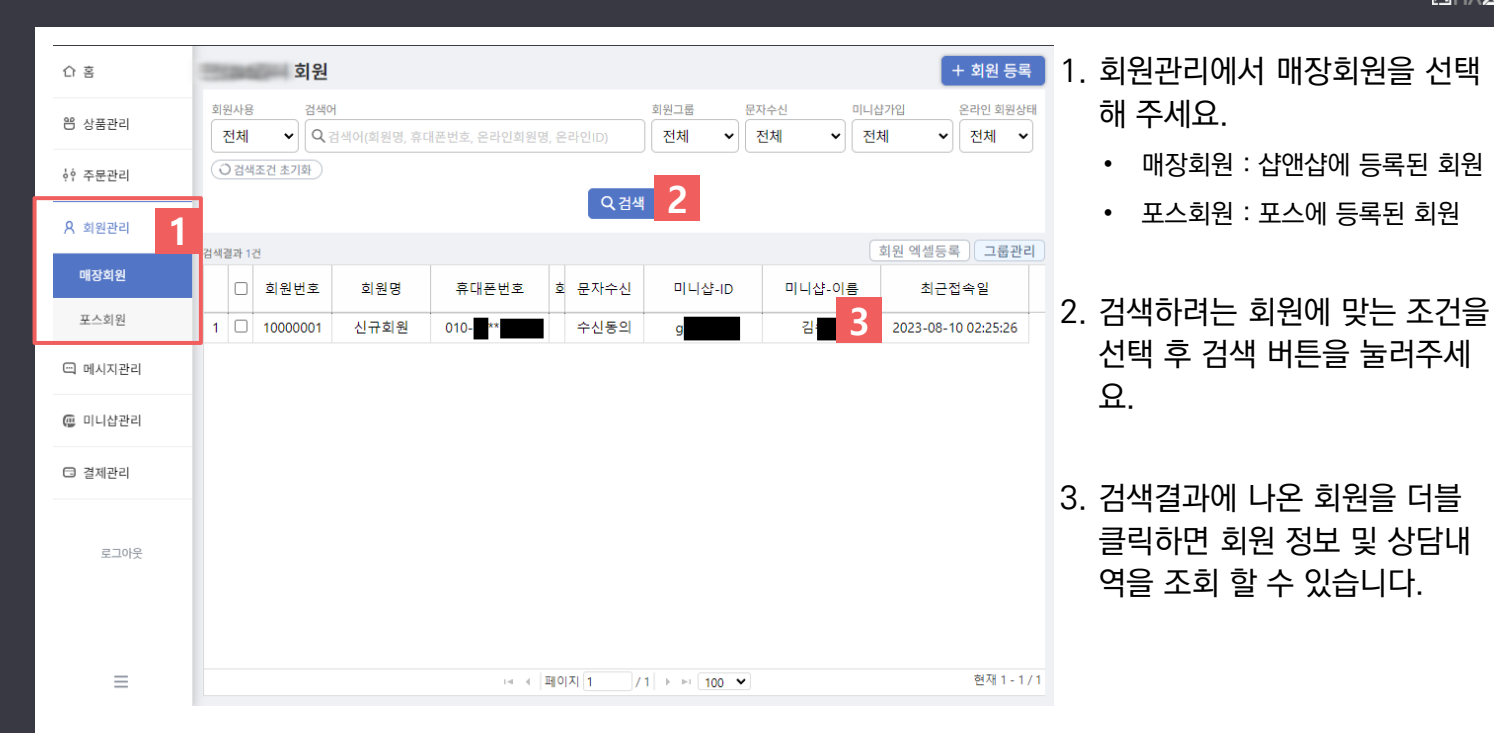

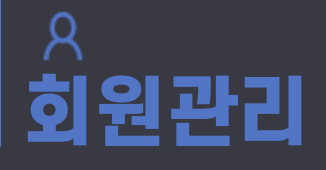

#### 2. 포스회원

<sup>신규버전</sup> 회원관리 > 포스회원

- 회원 조회

|    | <b>王</b> : | 스회               | 원            |       |           | 1. 연동된 오프라인 프로그램의 정 |             |      |                       |                           |  |  |
|----|------------|------------------|--------------|-------|-----------|---------------------|-------------|------|-----------------------|---------------------------|--|--|
| 8  | <u>회</u>   | 원사용<br><b>사용</b> | 검색어<br>✔ Q 같 | ]색어(3 | 회원번호, 회원명 | 보를 확인 할 수 있습니다.     |             |      |                       |                           |  |  |
| φģ | (          | ○검색              | 조건 초기화       |       |           | 2. 회원을 검색 할 수 있습니다. |             |      |                       |                           |  |  |
| Я  | 검색결과 0건    |                  |              |       |           |                     |             |      |                       |                           |  |  |
| -  |            |                  | 회원번호         |       | 회원명       | 휴대폰번호               | 포인트         | 전화번호 | 최종방문일                 | 3. 검색 내역을 확인할 수 있습니<br>다. |  |  |
| ē  | 1          |                  | 10000001     | m     |           | 010                 | 43          | 3    | <b>A</b>              |                           |  |  |
| 1  | 2          |                  | 1000002      | 0     |           | 010:                | 10          |      |                       |                           |  |  |
|    | 3          |                  | 1000003      | ks    |           | 010                 | 3,711       |      |                       | **오프라인 연동 서비스 이용 시 포스에    |  |  |
|    | 4          |                  | 10000004     | 자     |           | 010.                | 172         |      |                       | 등록된 회원을 조회할 수 있습니다.       |  |  |
|    | 5          |                  | 10000005     | 차     |           | 010                 | 1,182       |      |                       |                           |  |  |
| 로그 | 6          |                  | 10000006     | 삳     |           | 010                 | 62          |      |                       | **여도 내내사로 이용된지 아닌 것이 테    |  |  |
| 아웃 | 7          |                  | 1000007      | 횽     |           | 010:                | 516         |      |                       | ^^언동 지미스를 이용하지 않는 경우 애    |  |  |
|    | 8          |                  | 1000008      | ₹     |           | 010                 | 280         |      |                       | 당 메뉴는 출력되지 않습니다.          |  |  |
|    | 9          |                  | 10000009     | E     |           | 010                 | 603         |      |                       |                           |  |  |
|    | 10         |                  | 10000010     | 0     |           | 010:                | 28          |      |                       |                           |  |  |
|    | 11         |                  | 10000011     | ġ     |           | 010                 | 213         |      |                       |                           |  |  |
|    | 12         | 2                | 10000012     | ē     |           | 010                 | 20          |      | -                     |                           |  |  |
| ≡  | •          |                  |              |       | 14        | ▲ 페이지 1 / 2         | 2 ▶ ▶ 100 ❤ | •    | ▶<br>현재 1 - 100 / 135 |                           |  |  |